# Электронные талоны на питание

Инструкция пользователя

## Оглавление

| Электронные талоны на питание                               | 1 |
|-------------------------------------------------------------|---|
| 1.Как приобрести электронные талоны на питание?             | 1 |
| 1.1. Покупка талонов на сайте до даты заезда включительно   | 1 |
| 1.2. Покупка талонов на сайте после наступления даты заезда | 2 |
| 1.3. Виды путевок, в стоимость которых питание уже включено | 2 |
| 2.Как распечатать или сохранить QR код в телефоне           | 3 |
| 3.Как оплатить еду в столовой с помощью QR кода?            | 4 |
| 4. Отмена питания.                                          | 5 |
| 4.1. Отмена питания до наступления даты заезда включительно | 5 |
| 4.2. Отмена питания на сайте после наступления даты заезда  | 7 |

## 1.Как приобрести электронные талоны на питание?

### 1.1. Покупка талонов на сайте до даты заезда включительно.

- 1) Приобрести талоны на питание или отказаться от них возможно в любое время до дня заезда по путевке включительно.
- 2) Обязательное условие перед покупкой талонов: предварительно на сайте должен быть оформлен и оплачен Заказ на отдых, Санаторно-курортное лечение или Дневная карта.
- 3) В Личном кабинете, на вкладке "Мои заказы" найдите плашку с заказом, к которому Вы хотите добавить электронные талоны на питание.
- 4) Нажмите на ссылку "Добавить питание".

Мои заказы

| Заказ #100453. От<br>29 ноября — О 22 наб<br>Ш Добавить питание | Заказ #100453 - Отдых с проживанием<br>29 ноября — С <mark>2 д.</mark> кабря, 2 гостя | тдых с проживанием<br>абря, 2 гостя | <b>8 555 руб.</b><br>√ Оплачено |
|-----------------------------------------------------------------|---------------------------------------------------------------------------------------|-------------------------------------|---------------------------------|
|                                                                 | 👑 Добавить питание                                                                    | ПРОСМОТР                            | отменить                        |

5) Заполните информацию в окне "Добавление питания». Для каждого гостя галочками укажите те виды питания, на которые Вы хотите приобрести талоны. Важно: выбрать питание на конкретную дату нельзя. Талоны по видам питания приобретаются на весь период отдыха, указанный в Заказе.

| Добавление питания                    |
|---------------------------------------|
| <ul> <li>Выбрать всё</li> </ul>       |
|                                       |
| Иванов Иван Петрович (Основной гость) |
| 🔽 Ужин 🔽 Завтрак 🔲 Обед               |
|                                       |
| Кузнецов Иван Петрович                |
| 🔲 Ужин 🔽 Завтрак 🔲 Обед               |
|                                       |
|                                       |
| ПРОВЕРИТЬ ЗАКАЗ > ОТМЕНА              |
|                                       |

- 6) Для приобретения Комплексного питания, необходимо выделить и оплатить одновременно все три вида питания (Завтрак – Обед – Ужин). Питание по путевке на отдых начинается с Ужина.
- 7) При оплате каждого вида питания отдельно, разными платежами, цена будет выше. До даты заезда вы можете изменять виды питания для всех гостей указанных в заказе.
- 8) После оплаты заказа обратите внимание на бланк путевки. В верхнем правом углу расположен QR код, который Вы будете использовать для оплаты питания в столовой на кассе.
- 9) Распечатайте бланк путевки или сохраните бланк путевки и QR-код в мобильном телефоне.

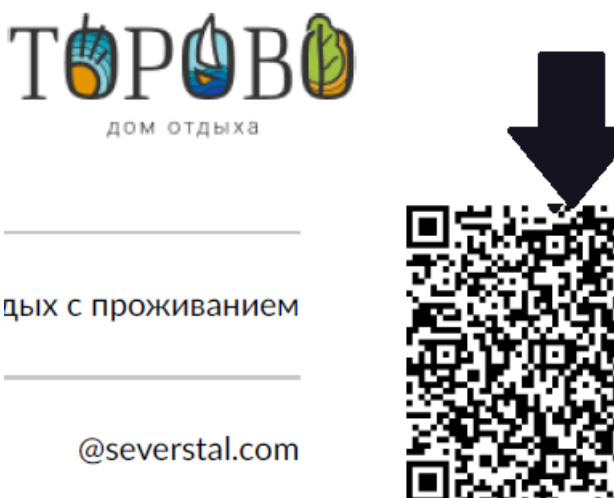

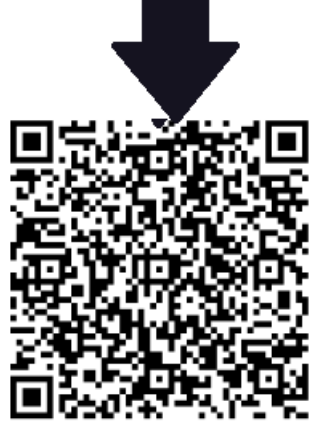

Предъявите QR-код на кассе

### 1.2. Покупка талонов на сайте после наступления даты заезда.

После наступления даты заезда нет возможности приобрести электронные талоны. Обратитесь к администратору дома отдыха.

### 1.3. Виды путевок, в стоимость которых питание уже включено.

Для некоторых видов путевок (см. таблицу ниже) питание включено в стоимость. Поэтому бланки этих путевок будут содержать QR-код для предъявления на кассе в столовой.

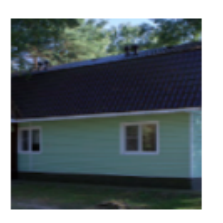

## Отдых с проживанием

Питание включено для участников Программ лояльности "Сотрудник Северсталь" или "Пенсионер Благо" и проживающих в номерах 2 -й категории, в корпусе "Факел"

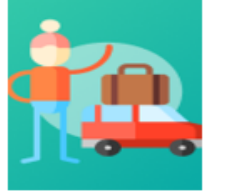

## Дневная карта

Обед включен в путевку "Дневная карта с обедом"

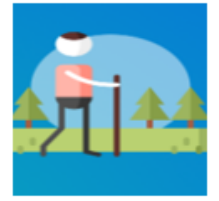

## Санаторно-курортное лечение

Питание включено для всех программ кроме "Сопровождающий"

## 2.Как распечатать или сохранить QR код в телефоне.

- 1) Откройте Личный кабинет, вкладку "Мои заказы".
- 2) Найдите плашку с заказом и нажмите кнопку "Просмотр".

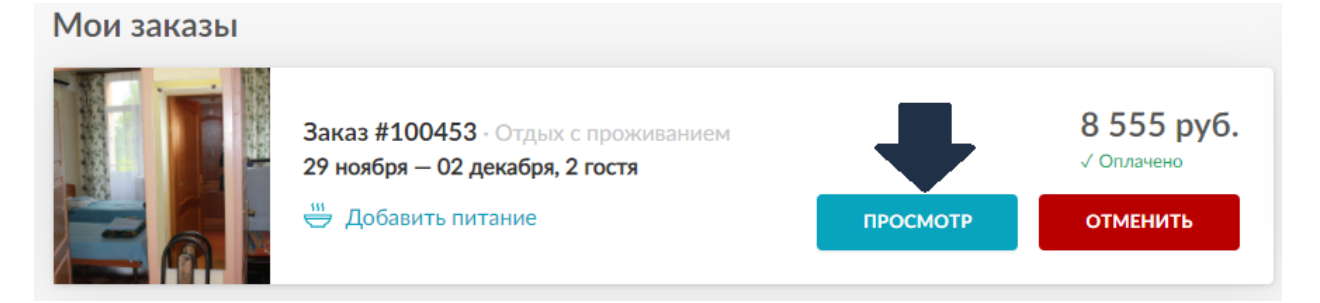

- 3) Перейдите на вкладку «Питание».
- 4) Для сохранения QR-кода в телефоне, нажмите кнопку "Открыть QR-код"
- 5) Для распечатки бланка путевки нажмите кнопку «Печать»

| Мои заказы - Отдых с проживанием                          |                    |
|-----------------------------------------------------------|--------------------|
| Заказ #100453 📋 29 на одекабря 🛛 🖓 2 гостя                | ПЕЧАТЬ             |
| Путёвка Питание                                           | 仑                  |
| ДОБАВИТЬ ПИТАНИЕ<br>С С С С С С С С С С С С С С С С С С С | АЗАТЬСЯ ОТ ПИТАНИЯ |
| Данные о питании                                          |                    |

#### Важно

- Экран телефона более предпочтительный способ предъявления QR кода в столовой.
- Если у Вас нет телефона, то QR код можно предъявить кассиру в бумажном виде.
- Если у Вас нет технической возможности распечатать бланк заказа, то для печати QRкода необходимо обратиться к администратору на стойке регистрации в корпусе "Факел".

## 3.Как оплатить еду в столовой с помощью QR кода?

Поднесите QR- код (на телефоне или распечатке) к камере планшета кассира.

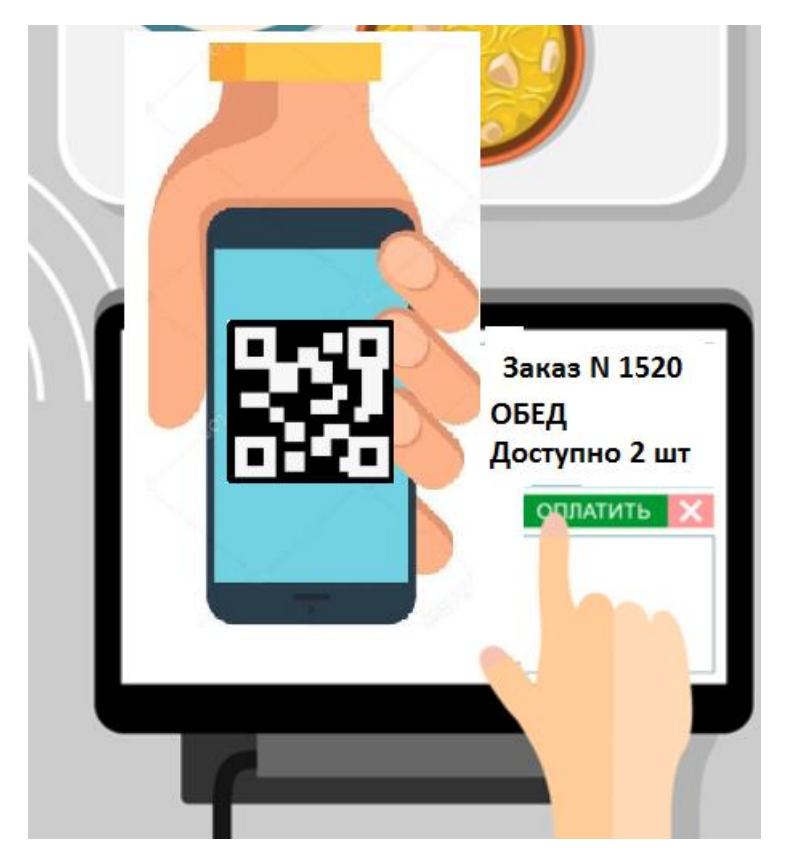

На экране планшета кассиру отобразится информация:

- 1) номер заказа
- 2) вид текущего приема пищи (Завтрак, Обед или Ужин). Нельзя погасить талоны, не использованные ранее или если время соответствующего приема пищи не наступило.
- 3) количество талонов, доступных для списания
- 4) кнопка для списания талонов и кнопка для отмены ошибочного списания.

|                                               | Торе       |         |       |
|-----------------------------------------------|------------|---------|-------|
| Заказ #100456                                 |            |         |       |
| Ужин<br>Доступно: <b>1 шт.</b> Списано: 0 шт. |            |         |       |
| ОТМЕНИТЬ ПОСЛЕДНЕЕ                            | E СПИСАНИЕ | СПИСАТЬ | 1 ШT. |

#### Таким образом

1) QR код относится ко всему заказу в целом и одинаков для все гостей, указанных в Заказе.

2) Кассир в столовой не видит ФИО гостей, на которых приобретено питание и выполняет списание талона без проверки личности предъявителя QR кода.

3) Кассир в столовой максимально защищен программой от некорректных или ошибочных действий. Но если это произойдет, есть техническая возможность отменить ошибочное списание талона.

4) Обязанность гостей свести к минимуму риск утери QR кода или риск, что вашим QR кодом воспользуется кто-то другой.

Для этого необходимо соблюдать разумные меры предосторожности:

- сообщать или пересылать QR код только тем гостям, на которых было приобретено питание
- по возможности хранить бланк путевки и QR код в электронном виде в своем мобильном телефоне, а не в бумажном виде
- контролировать действия детей при использовании QR кода
- при утере распечатки с QR кодом, немедленно обратиться к администратору корпуса "Факел" для блокировки текущего и генерации нового QR кода.
- 5) При возникновении вопросов необходимо обращаться к администратору дома отдыха на стойке регистрации в корпусе "Факел".

## 4. Отмена питания.

### 4.1. Отмена питания до наступления даты заезда включительно.

Отмену питания на сайте Заказчик может выполнить самостоятельно.

#### Для этого

- 1) откройте Личный кабинет, вкладку "Мои заказы".
- 2) Найдите плашку с Заказом на отдых и нажмите кнопку "Просмотр".

### Мои заказы

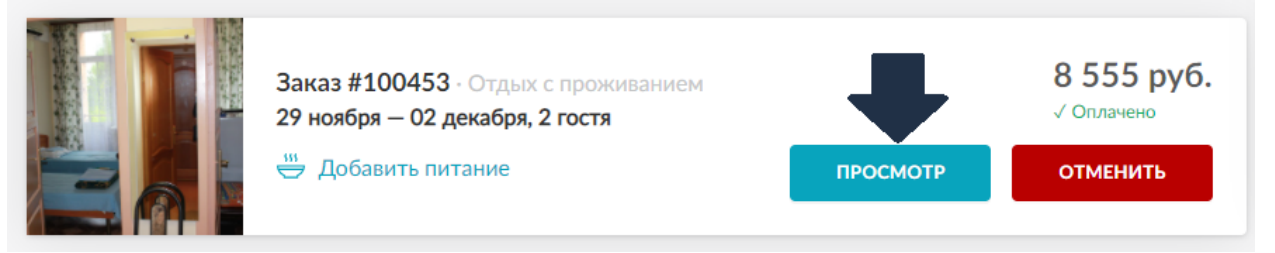

3) Для отмены конкретного вида питания перейдите на вкладку «Питание» и нажмите кнопку "Отказаться от питания".

| Мои заказы 🔹 Отдых с проживанием |                                  |              |            |
|----------------------------------|----------------------------------|--------------|------------|
| Заказ #100453 📋 29 ноя           | бря — 02 декабря 🛛 🔗 2 гостя     |              | ПЕЧАТЬ     |
| Путёвка Пи                       | тание                            |              | -          |
| <b>ДОБАВИТЬ ПИТАНИЕ</b>          | <sup>гава</sup> , открыть QR-код | ОТКАЗАТЬСЯ С | ранатип то |

4) В окне "Отказ от питания" с помощью галочек укажите виды питания, от которых Вы планируете отказаться. Проверьте возможную сумму возврата денежных средств и подтвердите свой выбор.

Денежные средства будут возвращены в соответствии с Правилами обслуживания.

| Отказ от питания                      |                                  |
|---------------------------------------|----------------------------------|
| Выбрать все                           |                                  |
| Обухович Лия Олеговна (Основной гость |                                  |
| Х Ужин Х Завтрак Х Обед               | 0 ру                             |
| Обухович Валерий ЛК (Основной гость)  | Ŷ                                |
| 🗸 Ужин 🗌 Завтрак 🔽 Обед               | - 1 200 руб                      |
|                                       | Общая сумма к возврату: 1 200 ру |

5) При отмене Заказа целиком, нет необходимости выполнять отдельную отмену питания - все оплаты питания, связанные с этим Заказом отменятся автоматически.

Для отмены бронирования целиком, перейдите на вкладку "Путевка" и нажмите на кнопку "Отменить бронирование".

Денежные средства будут возвращены в соответствии с Правилами обслуживания.

| Заказ #10 048 3 | Показария – 02 декабря /                                         | ПЕЧАТЬ                |
|-----------------|------------------------------------------------------------------|-----------------------|
| Путёвка         | Питание                                                          | л                     |
|                 |                                                                  |                       |
| ИЗМЕНИТЬ        |                                                                  | ОТМЕНИТЬ БРОНИРОВАНИЕ |
|                 | Номер второй категории<br><b>"Факел" З эт. цена за место</b> (Эг |                       |

Гость — Взрослый (Основной гость)

## 4.2. Отмена питания на сайте после наступления даты заезда.

Если дата заезда уже наступила, для отмены питания или Путевки целиком, необходимо обратиться к администратору на стойке регистрации в корпусе «Факел» (лично или по телефону 8 (82020 53-72-05 или сообщить об отказе от услуг по электронной почте: <u>torovo@severstal.com</u>